## **Student Information System Training Guide**

## **Uploading Grades from Canvas to SIS**

Last Published 9/28/2017

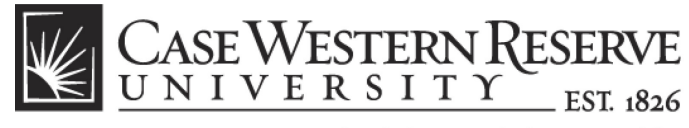

think beyond the possible"

## COPYRIGHT & TRADEMARKS

Copyright © 2017 Case Western Reserve University

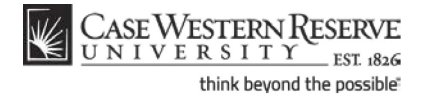

# Table of Contents

| Uploading Grades from Canvas to SIS | 1 |
|-------------------------------------|---|
| Approving Grades in SIS             | 3 |

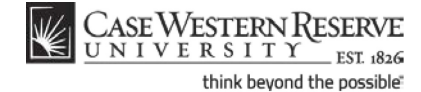

This guidebook demonstrates how to upload grades from Canvas to SIS. There are two processes described in this guidebook; both must be followed completely in order to submit grades.

### **Uploading Grades from Canvas**

There is a tool in the Canvas Wizard that will allow you to upload grades from your Canvas gradebook into SIS. To do this, follow these steps.

First, login to Canvas at <u>canvas.case.edu</u>. Then, click the **Help Button** at the bottom of the left-hand side Global Navigation menu. From the pop-out help menu, select the **Canvas Wizard**.

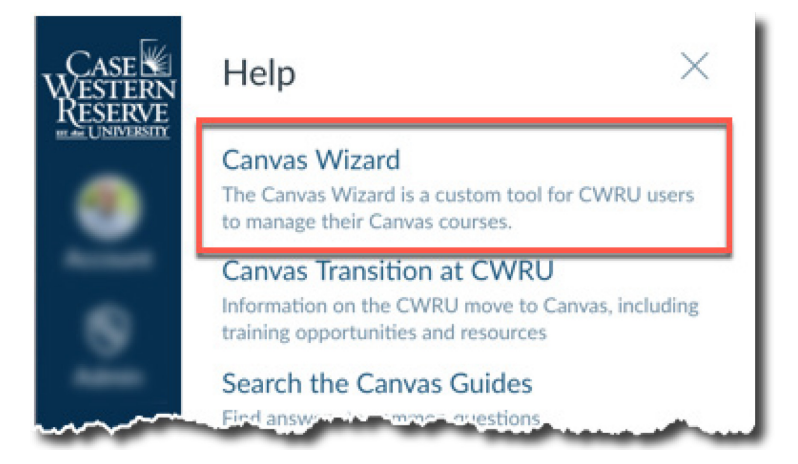

In the Canvas Wizard, select the Upload Grades to SIS option.

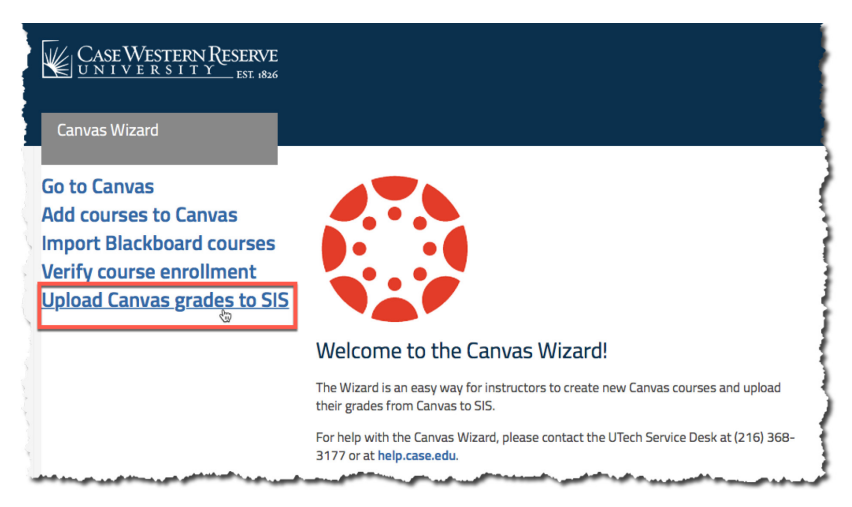

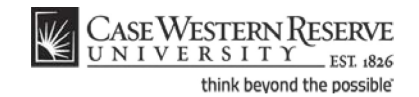

After clicking **Continue**, you will be taken to a page listing active SIS sections that have corresponding Canvas sites. Click on the course to which you would like to upload grades. You will be taken to a page that looks like this:

| Case Western Reserve                         |                    |                      |                         |                        | ≡ cı               | wru links |
|----------------------------------------------|--------------------|----------------------|-------------------------|------------------------|--------------------|-----------|
| <u>UNIVERSIII</u> EST. 1826                  |                    |                      |                         |                        | search CWRU        | Q         |
| Return to Canvas Wizard home                 |                    |                      |                         |                        |                    |           |
| Class:                                       | imensions of Adva  | road Nursing Practic | —Make                   | a different selection? |                    |           |
| Grade type: Final—Make a different selection | 1?                 |                      |                         |                        |                    |           |
| Please review the grades plow. Make any ne   | cessary changes ar | nd upload the grades | SIS when you are ready. | 3                      |                    | 4         |
| Name Network ID                              | EmplID Car         | nvas current score   | Canvas current grade    | Canvas final score     | Canvas final grade | SIS grade |
| Adenuga, Loveth Ofune Issa2                  | 3213771 95.96      |                      | Norm                    | 43.0 %                 |                    | •         |

- 1. Name and Network ID- Identifying information of the student for whom you are submitting a grade.
- Canvas current score and Canvas current grade- Current grade/score is calculated from the course activities that have been graded. Students are not penalized for any graded activity that they have not yet submitted or that you, as the instructor, have not yet graded. SIS mid-semester grades are preloaded in this form based on Canvas current grades.
- 3. **Canvas final score and Canvas final grade** Final grade/score is calculated from all activities that can be graded, even if they have not been submitted or graded. Any items that do not have a grade are treated as having a zero grade. SIS final grades are preloaded in this form based on Canvas final grades.
- 4. **SIS grade** This dropdown menu allows you to select which grade to assign to a student for the course.

After you have gone through your course roster and assigned grades to each student, scroll to the bottom of the page and click the **Upload grades to SIS** button.

If uploading mid-semester grades, you are finished with the process. It is not necessary to login to SIS. There is no approval process for mid-semester grades and they can be seen in SIS by students immediately. If uploading final grades, please proceed to the next section, Approving Grades in SIS.

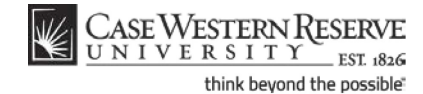

### **Approving Grades in SIS**

Once you have performed the process of uploading grades from Canvas to SIS, you must enter SIS to approve final grades. This process will submit the students' grades to the University Registrar. Final grades can be seen in SIS by students after an overnight process.

Begin by logging into SIS at <u>case.edu/sis</u>.

Your teaching schedule is in the center of you homepage. Locate the class for which you want to approve grades. Click the **Grade Roster** icon that is immediately to the left of the class.

| epage                                                                                                    |                                                                                                    |                                                                                                    |                                                                                                    |                                           |                                                                                                    |                                                                                                    |
|----------------------------------------------------------------------------------------------------|----------------------------------------------------------------------------------------------------|----------------------------------------------------------------------------------------------------|----------------------------------------------------------------------------------------------------|-------------------------------------------|----------------------------------------------------------------------------------------------------|----------------------------------------------------------------------------------------------------|
| na Professor                                                                                                    |                                                                                                    |                                                                                                    | ID:                                                                                                    |                                           |                                                                                                    |                                                                                                    |
| Faculty Ce                                                                                                    | nter                                                                                                    | Advi                                                                                                    | sor Center                                                                                                    |                                           | )                                                                                                    |                                                                                                    |
| my schedule                                                                                                    | permis                                                                                                    | ssion requests                                                                                                    | class roste                                                                                                    | er 👘                                      | grade roster                                                                                                    |                                                                                                    |
| aculty Center                                                                                                    |                                                                                                    |                                                                                                    |                                                                                                    |                                           |                                                                                                    |                                                                                                    |
| Av Schedule                                                                                                    |                                                                                                    |                                                                                                    |                                                                                                    |                                           |                                                                                                    |                                                                                                    |
| ring 2017   Case                                                                                                    | Western Rese                                                                                                    | rve Univ                                                                                                    | hange term                                                                                                    | My                                        | Exam Schedule                                                                                                    |                                                                                                    |
| ect display option:                                                                                                    | Show                                                                                                    | w All Classes                                                                                                    | Show Enrolled                                                                                                    | Classes C                                 | Inly                                                                                                    |                                                                                                    |
| l <b>ect display option:</b><br>Icon Legend:                                                                                                    | د Shov                                                                                                    | w All Classes<br>Class Roster                                                                                                    | Show Enrolled                                                                                                    | Classes C                                 | o <b>nly</b><br>e Roster                                                                                                    |                                                                                                    |
| lect display option:<br>Icon Legend:<br>Y Teaching Sched                                                                                                    | Shov     Shov     dia                                                                                                    | V All Classes<br>Class Roster<br>017 > Case W                                                                                                    | Show Enrolled                                                                                                    | Classes C                                 | e Roster                                                                                                    |                                                                                                    |
| lect display option:<br>Icon Legend:<br>y Teaching Sched                                                                                                    | ی Shov<br>۱۹۹۵ علمی اور اور اور اور اور اور اور اور اور اور                                                                                                    | v All Classes<br>Class Roster<br>017 > Case W                                                                                                    | Show Enrolled                                                                                                    | Classes O                                 | e Roster                                                                                                    | I 🚨 📷                                                                                                    |
| ect display option:<br>icon Legend:<br>/ Teaching Sched                                                                                                    | Show     Show     Mail     Ule > Spring 2     Class Title                                                                                                    | v All Classes<br>Class Roster<br>017 > Case W<br>Enrolle                                                                                            | Show Enrolled                                                                                                    | Classes C                                 | e Roster                                                                                                    | Class Dates                                                                                                    |
| Iect display option:<br>Icon Legend:<br>Iy Teaching Sched<br>Class<br>Class<br>ANTH 102-100<br>(1166)                                                                                                    | Show     Show     Show     Itel     Spring 2     Class Title     Being Humn Int     Soc/Cul Anth (L                                                                                                    | v All Classes<br>Class Roster<br>017 > Case W<br>Enrolle<br>tr 61<br>.ecture)                                                                       | Show Enrolled<br>estern Reserve Uni<br>d Days & Times<br>MoWe 12:45PM - 2:0                                                           | Classes C<br>Grad                         | e Roster Room (Capacity) Nord Hall 410 (80)                                                                                               | Class Dates<br>Jan 17, 2017-<br>May 1, 2017                                                                                                    |
| Icon Legend:<br>y Teaching Sched<br>Class<br>Class<br>ANTH 102-100<br>(1166)<br>ANTH 349-100<br>(3517)                                                                                                    | Show     Show    | v All Classes<br>Class Roster<br>017 > Case W<br>Enrolle<br>tr 61<br>.ecture)<br>n 20<br>har)                                                       | Show Enrolled<br>estern Reserve Uni<br>d Days & Times<br>MoWe 12:45PM - 2:0<br>MoWeFr 9:30AM - 10                                     | Classes C<br>Grad<br>v<br>DOPM<br>0:20AM  | e Roster Room (Capacity) Nord Hall 410 (80) Mather Memorial 125 (20)                                                                      | Class Dates<br>Jan 17, 2017-<br>May 1, 2017<br>Jan 17, 2017-<br>May 1, 2017                                                                                                |
| Lect display option:<br>Icon Legend:<br>IV Teaching Sched<br>Class<br>Class<br>ANTH 102-100<br>(1166)<br>ANTH 349-100<br>(3517)<br>ANTH 398-111<br>(3066)                                                                                                    | Show     Show    | v All Classes<br>Class Roster<br>017 > Case W<br>Enrolle<br>tr 61<br>.ecture)<br>n 20<br>har)<br>AGES 3<br>arch)                                    | Show Enrolled<br>Show Enrolled<br>Sestern Reserve Unit<br>Sector Reserve Unit<br>Mowe 12:45PM - 2:0<br>MoweFr 9:30AM - 10<br>TBA      | Classes C<br>Grad<br>v<br>DOPM<br>D:20AM  | e Roster Room (Capacity) Nord Hall 410 (80) Mather Memorial 125 (20) To Be Announced (999)                                                | Class Dates           Jan 17, 2017-<br>May 1, 2017           Jan 17, 2017-<br>May 1, 2017           Jan 17, 2017-<br>May 1, 2017           Jan 17, 2017-<br>May 1, 2017    |
| elect display option:         Icon Legend:         Iy Teaching Sched         Ig Teaching Sched         Ig Teaching Sched         Image: Sched sched         Image: Sched sched sched         Image: Sched sched sched | Show                                                                                                    | v All Classes<br>Class Roster<br>017 > Case W<br>Enrolle<br>tr 61<br>.ecture)<br>n 20<br>har)<br>AGES 3<br>.earch)<br>udy 1<br>tudy)                | Show Enrolled<br>estern Reserve Uni<br>d Days & Times<br>MoWe 12:45PM - 2:0<br>MoWeFr 9:30AM - 10<br>TBA<br>TBA                       | V<br>Classes C<br>V<br>V<br>DOPM          | e Roster Room (Capacity) Nord Hall 410 (80) Mather Memorial 125 (20) To Be Announced (999) To Be Announced (999)                          | Class Dates           Jan 17, 2017-<br>May 1, 2017           Jan 17, 2017-<br>May 1, 2017           Jan 17, 2017-<br>May 1, 2017           Jan 17, 2017-<br>May 1, 2017    |
| Icct display option:           Icon Legend:           y Teaching Sched           Class           Class           ANTH 102-100<br>(1166)           ANTH 349-100<br>(3517)           ANTH 398-115<br>(3066)           ANTH 399-111<br>(1985)           ANTH 449-100<br>(3518)                                                                                                    | Show     Show     Show     Ule > Spring 2     Class Title     Being Humn Int     Soc/Cul Anth (L     Cultures of Lati     America (Semir     Anthropology S     Capstone (Rese     Independent St     (Independent St     (In | v All Classes<br>Class Roster<br>017 > Case W<br>Enrolle<br>tr 61<br>.ecture)<br>n 20<br>har)<br>AGES 3<br>.arch)<br>udy 1<br>.tudy)<br>n 2<br>har) | Show Enrolled<br>estern Reserve Uni<br>d Days & Times<br>MoWe 12:45PM - 2:0<br>MoWeFr 9:30AM - 10<br>TBA<br>TBA<br>MoWeFr 9:30AM - 10 | Classes C<br>Grade<br>v<br>DOPM<br>D:20AM | e Roster Room (Capacity) Nord Hall 410 (80) Mather Memorial 125 (20) To Be Announced (999) To Be Announced (999) Mather Memorial 125 (20) | Class Dates<br>Jan 17, 2017-<br>May 1, 2017<br>Jan 17, 2017<br>May 1, 2017<br>Jan 17, 2017-<br>May 1, 2017<br>Jan 17, 2017-<br>May 1, 2017<br>Jan 17, 2017-<br>May 1, 2017 |

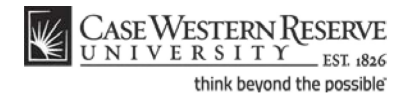

On the Grade Roster screen, choose a Grade Roster Type of Final Grade.

Review the grade roster for accuracy and missing grades. Make corrections as necessary. Corrections made in SIS will <u>not</u> be reflected in Canvas.

When you are finished reviewing grades, click on the **Approval Status** dropdown list and choose **Approved by Instructor**.

| Fra        | le   | Roste                             | r                            |                        |                                       |                 |                    |                  |                                                                                                    |
|------------|------|-----------------------------------|------------------------------|------------------------|---------------------------------------|-----------------|--------------------|------------------|----------------------------------------------------------------------------------------------------|
|            |      |                                   |                              |                        | Grading In                            | formation       |                    | View F           | ERPA Statement                                                                                                    |
| pring      | 201  | 17   Regu                         | lar Academic Session         | Case Western Res       | erve Univ   Un                        | dergradu        | ate                |                  |                                                                                                    |
| <b>∠</b> V | NTI  | H 102 -                           | 100 (1166)                   | change class           |                                       |                 |                    |                  |                                                                                                    |
| Be         | ing  | Human:                            | An Introduction to So        | ocial and Cultural Ant | thropology (Leo                       | ture)           |                    |                  |                                                                                                    |
| D          | ays  | and Tim                           | es Room                      | 1                      | Instructor                            |                 | Dates              | ;                |                                                                                                    |
| M          | oWe  | 12:45PM                           | I-2:00PM Nord I              | Hall 410               | Ima Professor                         |                 | 01/17<br>05/01     | /2017 -<br>/2017 |                                                                                                    |
| Visp<br>*( | Gra  | Uptions:<br>de Roste<br>Display U | r Type Final Gra             | de 🔻                   | Grade Rost<br>*Approva<br>Request Gra | al Status       | n:<br>; Appr<br>18 | roved by         | Instruct V Save                                                                                                    |
| Stu        | ıder | nt Grade                          |                              |                        |                                       |                 |                    |                  |                                                                                                    |
|            |      | ID                                | Name                         | Send E-mail            | Network ID                            | Roster<br>Grade | Official<br>Grade  | Grade<br>Basis   | Program and Plan                                                                                                    |
|            | 1    | *****                             | Non Challer Triple           | acceli di ana chi      | 100471                                | в               | в                  |                  | Arts & Sciences Undergraduate - Psychology (BA)                                                                                                    |
|            | 2    | *****                             | Stan od i ingensi<br>Stanoge |                        | 1986                                  | A               | A                  |                  | Arts & Sciences Undergraduate - Biochemistry (BS)                                                                                                    |
| -          | 3    | pp://                             | the second second            | aluar                  | A come                                |                 |                    |                  | Name - State of the State of the State of th |

#### The following message will appear:

| Message                                                                                                    |
|----------------------------------------------------------------------------------------------------|
|                                                                                                    |
| Warning You are about to Approve grades for posting. (27000,144)                                                                                                    |
| Approved grades are normally posted within a minimum of 24 hours and cannot be revised later without completing the grade change process. Please be sure grades are accurate before proceeding. |
| OK Cancel                                                                                                    |

Click **OK** to continue if you are done recording grades at this time.

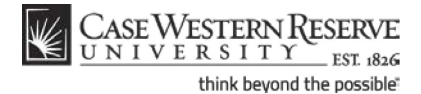

NOTE: It is possible to submit a partially-entered grade roster when in **Approved by Instructor** status. If the roster is not fully graded, a warning message will appear.

| Message                                                                                                    |
|----------------------------------------------------------------------------------------------------|
|                                                                                                    |
| Warning There are some students in the roster who do not have grades recorded. (27000,143)                                                                                                    |
| This grade roster can be saved even though it is incomplete at this time, but you will need to return later, reset your roster status to Not Reviewed, and record the missing grades.<br>Please click "OK" and then click "Save" if you are done recording grades at this time. |
| ОК                                                                                                    |

NOTE: Grades can be saved without being submitted at any point in the grade entry process by clicking the **Save** button when the **Approval Status** dropdown list is set to **Not Reviewed** or **Ready for Review**.

This completes the process of approving final grades in SIS. The students' grades for the class are now submitted and they will be posted to students' records within 24 hours.

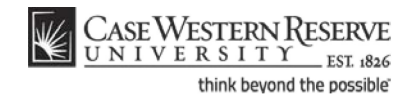